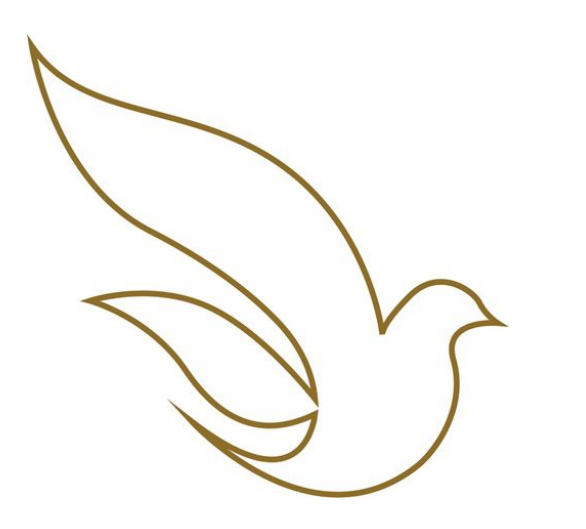

UNIVERSIDADE CATÓLICA DE PERNAMBUCO Graduação - Todas as Escolas

TOTVS Educacional Matrícula de Alunos via portal

### 1ª ETAPA: ANÁLISE DE PROPOSTA DE MATRÍCULA

••A partir das 20h do dia 17/07, conforme orientações recebidas por e-mail, você deve avaliar a proposta

sugerida e aguardar o período de confirmação de matrícula ou solicitar ajustes na sua proposta.

### 2ª ETAPA: EFETIVAÇÃO DA MATRÍCULA

•• Caso esteja de acordo com a proposta, ou já tenha solicitado e recebido retorno dos ajustes, é o momento de

efetivar sua matrícula (confirmação da proposta), durante o período de 25 a 28/julho/2023.

•• Importante: a matrícula está condicionada ao pagamento da 1ª parcela da semestralidade, com vencimento

até o dia 31/julho/2023.

Caso possua alguma divergência financeira, entrar em contato com a Tesouraria, através do e-mail tesouraria@unicap.br ou pelos nºs (81) 2119 4162 ou 4149. Procure solucioná-las no prazo de até 3 (três) dias antes da data prevista para sua orientação.

\*\* Matrículas atrasadas ocorrerão no período de 01 a 04/agosto/2023, com o pagamento da 1ª parcela da semestralidade até o dia 08/agosto/2023.

## FLUXO DA SUA MATRÍCULA

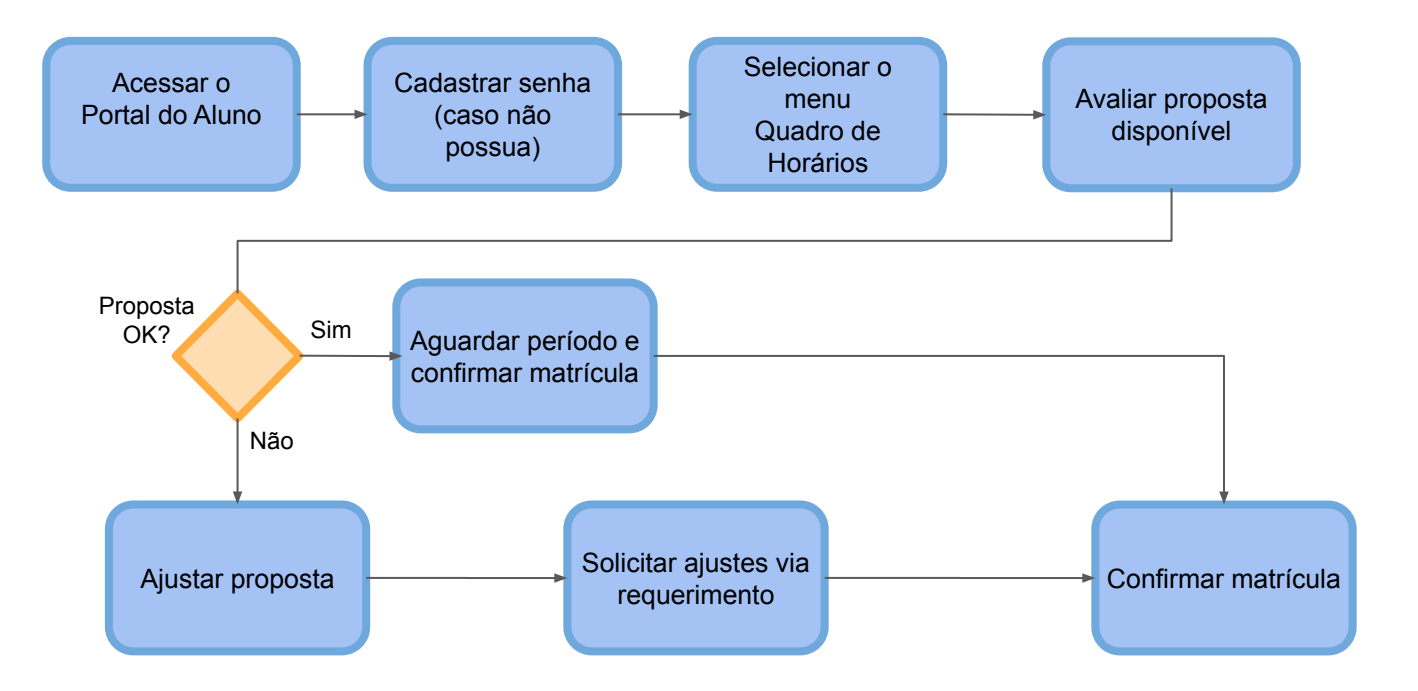

## ACESSO AO PORTAL DO ALUNO / CADASTRAR SENHA

Dados para acesso:

- Usuário (Registro Acadêmico RA) \*
- Senha individual já cadastrada. \*\*
- Endereço eletrônico de acesso: <u>https://portal.unicap.br/portal-graduacao</u>

\* O Registro Acadêmico deve ser utilizado com os zeros à esquerda. \*\* Para o primeiro acesso ao Portal do Aluno ou caso tenha alguma dificuldade na redefinição da senha, **enviar e-mail para** <u>atende.totvs@unicap.br</u> solicitando a redefinição da sua senha.

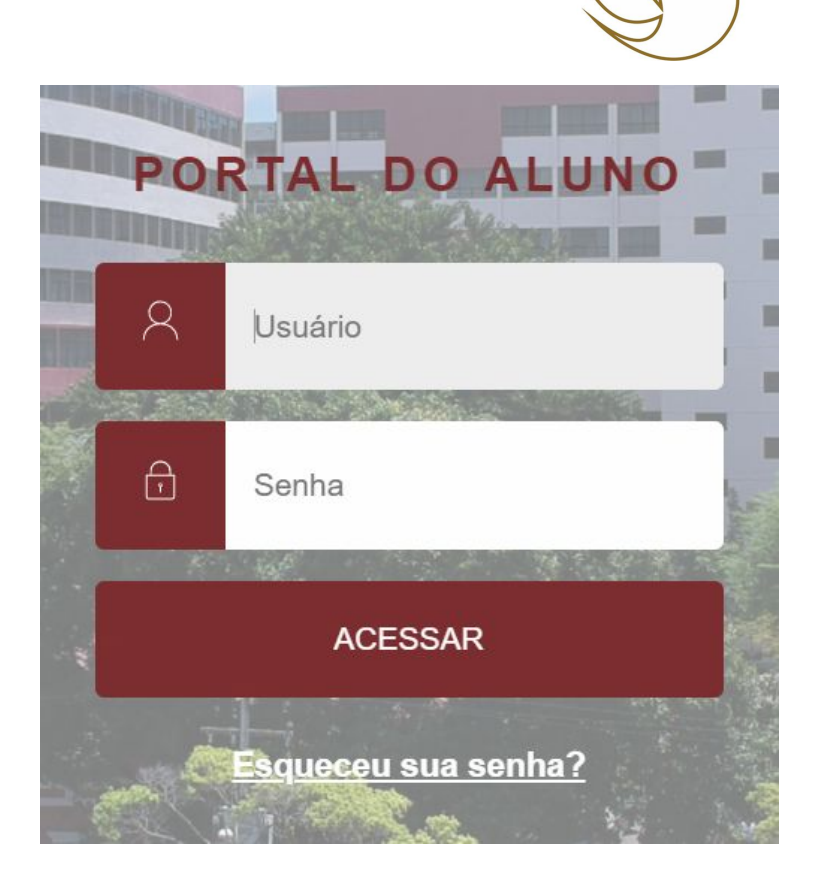

### COMO CONSULTAR E AJUSTAR SUA PROPOSTA DE MATRÍCULA Matrícula Acadêmica (período letivo atual) Próximo > 1 APRESENTAÇÃO Mural MATRÍCULA Calendário Ħ ONLINE 8+ Matrícula online Central do Aluno Ĥ **BEM-VINDO AO PROCESSO DE MATRÍCULA ONLINE** n Secretaria Clique em PRÓXIMO para avancar a matrícula Financeiro ß Avaliação Institucional $\oslash$ Clique em **PRÓXIMO** para avançar a matrícula. Relatórios

### COMO CONSULTAR E AJUSTAR SUA PROPOSTA DE MATRÍCULA Matrícula Acadêmica (período letivo atual) < Anterior Próximo 🕽 2 5 APRESENTAÇÃO PERÍODO LETIVO ALUNO Períodos letivos e Cursos disponíveis Período Letivo Habilitação Curso Turno **CIÊNCIAS CONTÁBEIS CIÊNCIAS CONTÁBEIS - BACHARELADO** O período letivo atual NOITE DIVERGÊNCIA FINANCEIRA. TODO O PROCESSO DE MATRÍCULA ESTÁ CONDICIONADO À INEXISTÊNCIA DE PENDÊNCIA JUNTO AO SETES (Tesouraria)/PRAD. Favor entrar em contato através do e-mail: tesouraria@unicap.br ou através dos números: (81) 2119.4162 e (81) 2119.4149

| 2 |                                                                                                    |
|---|----------------------------------------------------------------------------------------------------|
| 2 |                                                                                                    |
|   | Clique em <b>PRÓXIMO</b>                                                                                                    |
| : | para avançar a matrícula.                                                                                                    |
| : | Caso haja divergência financeira será apresentada a mensagem em vermelho na tela e a matrícula só poderá prosseguir após análise da divergência. |
| • |                                                                                                    |

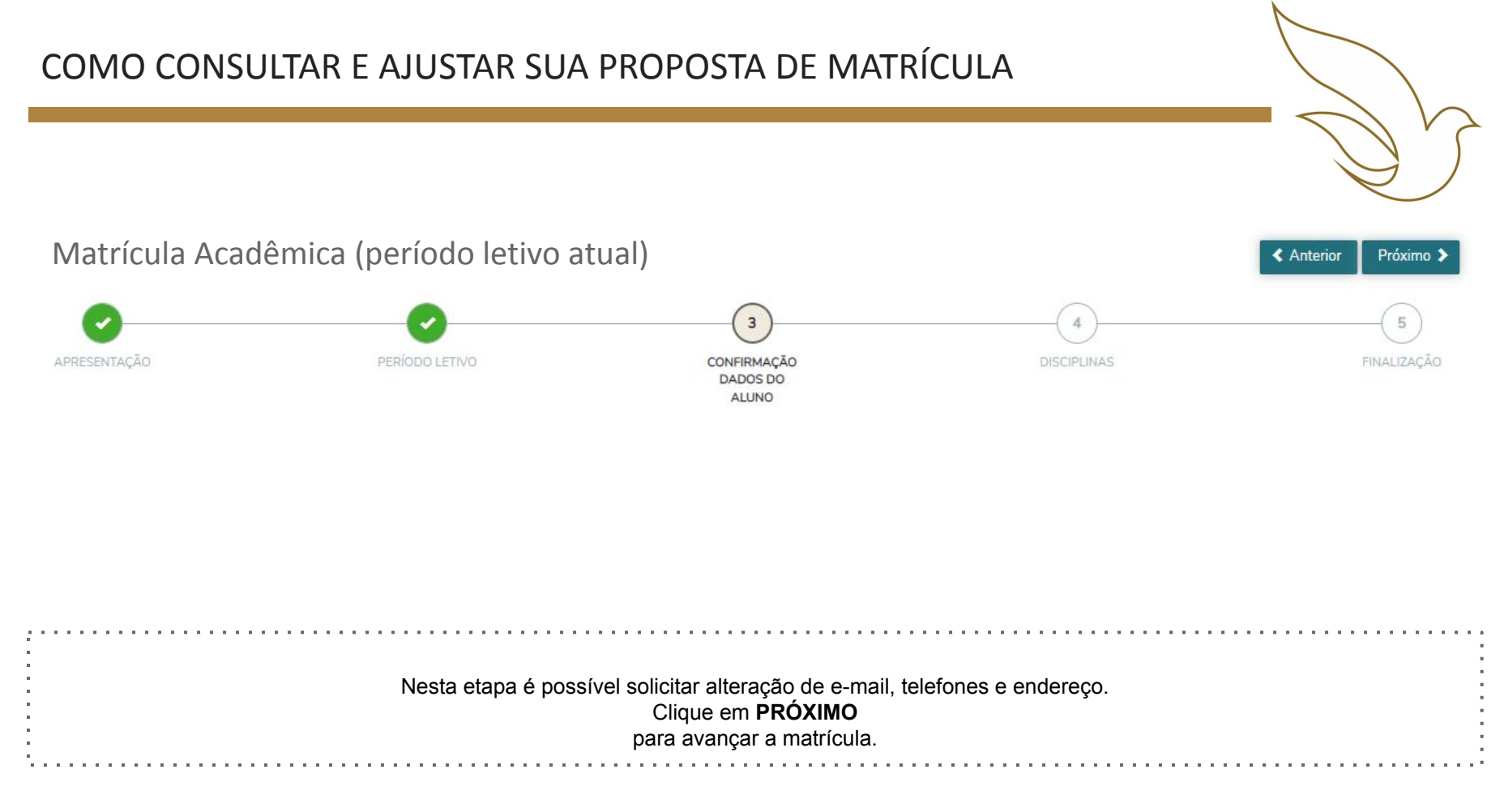

Etapa opcional

DISCIPLINAS

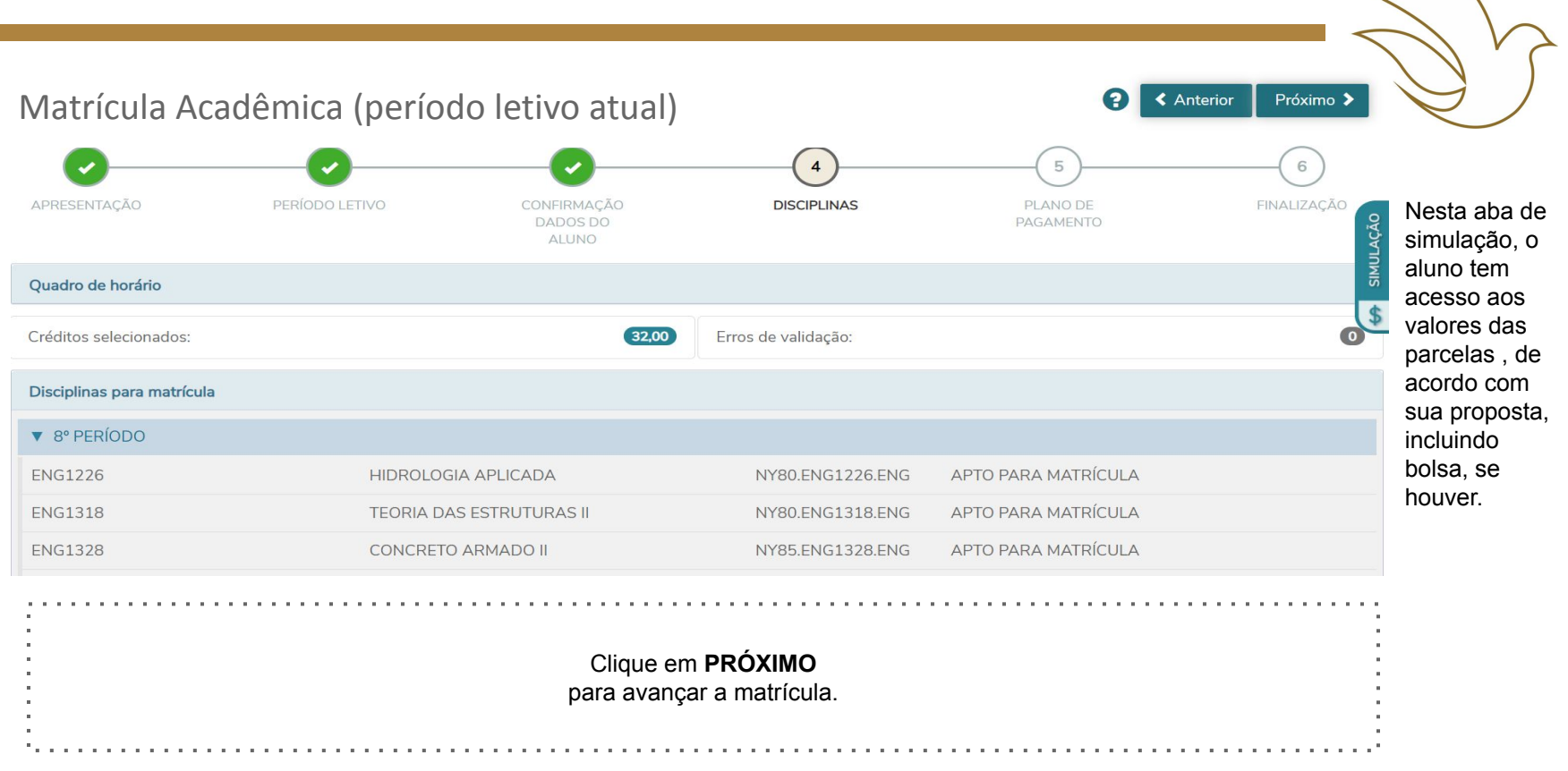

### PLANO DE PAGAMENTO

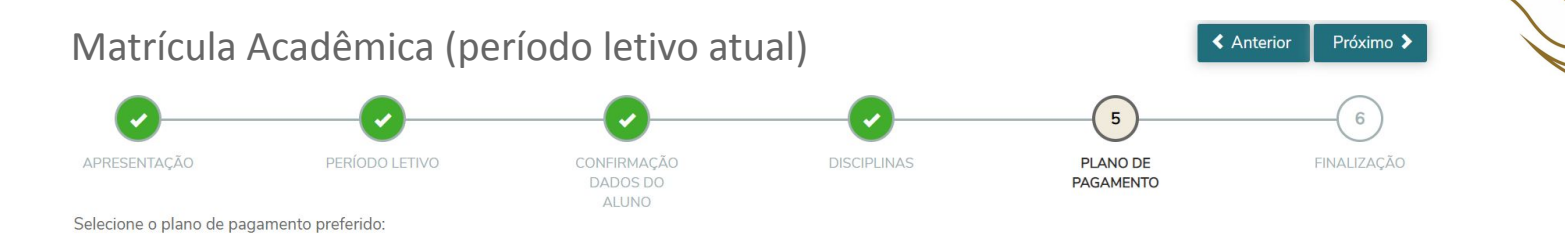

0

PLANO PARA MATRÍCULA (período letivo atual) - POR CRÉDITO (SEIS PARCELAS MENSAIS - VALORES POR CRÉDITO DA DISCIPLINA

| Número da parcela | Serviço     | Valor simulado               |
|-------------------|-------------|------------------------------|
| 1                 | MENSALIDADE | R\$:                         |
| 2                 | MENSALIDADE | R\$: correspondentes         |
| 3                 | MENSALIDADE | R\$: aos créditos do período |
| 4                 | MENSALIDADE | R\$                          |

Clique em **PRÓXIMO** para avançar a matrícula.

### Passo opcional

## CONTRATO DE PRESTAÇÃO DE SERVIÇOS ACADÊMICOS

### CONTRATO DE PRESTAÇÃO DE SERVIÇOS ACADÊMICOS

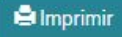

6 - tag numero de parcelas do plano de pagamento

|                                               | valor total do plano de pagamento                                                                   |  |  |  |  |  |
|-----------------------------------------------|----------------------------------------------------------------------------------------------------|--|--|--|--|--|
| Valores<br>correspondentes<br>aos créditos do | valor liquido do plano de pagamento ( desconsidera os descontos das parcelas do plano de pagamento) |  |  |  |  |  |
| periodo                                       | alor da parcela do plano de pagamento ( valor total / numero de parcelas)                           |  |  |  |  |  |
| ✓ Li e aceito o                               | os termos do contrato                                                                               |  |  |  |  |  |
| A                                             | Cancelar Assinat Contrato Finalizar matricula                                                       |  |  |  |  |  |
|                                               |                                                                                                    |  |  |  |  |  |
|                                               | Clique em Li e aceito os termos do contrato e Assinar contrato                                      |  |  |  |  |  |
|                                               | para avançar a matrícula.                                                                           |  |  |  |  |  |
|                                               |                                                                                                    |  |  |  |  |  |

### ASSINATURA DO CONTRATO VIA TOKEN/CHAVE DE SEGURANÇA

#### CONTRATO DE PRESTAÇÃO DE SERVIÇOS ACADÊMICOS

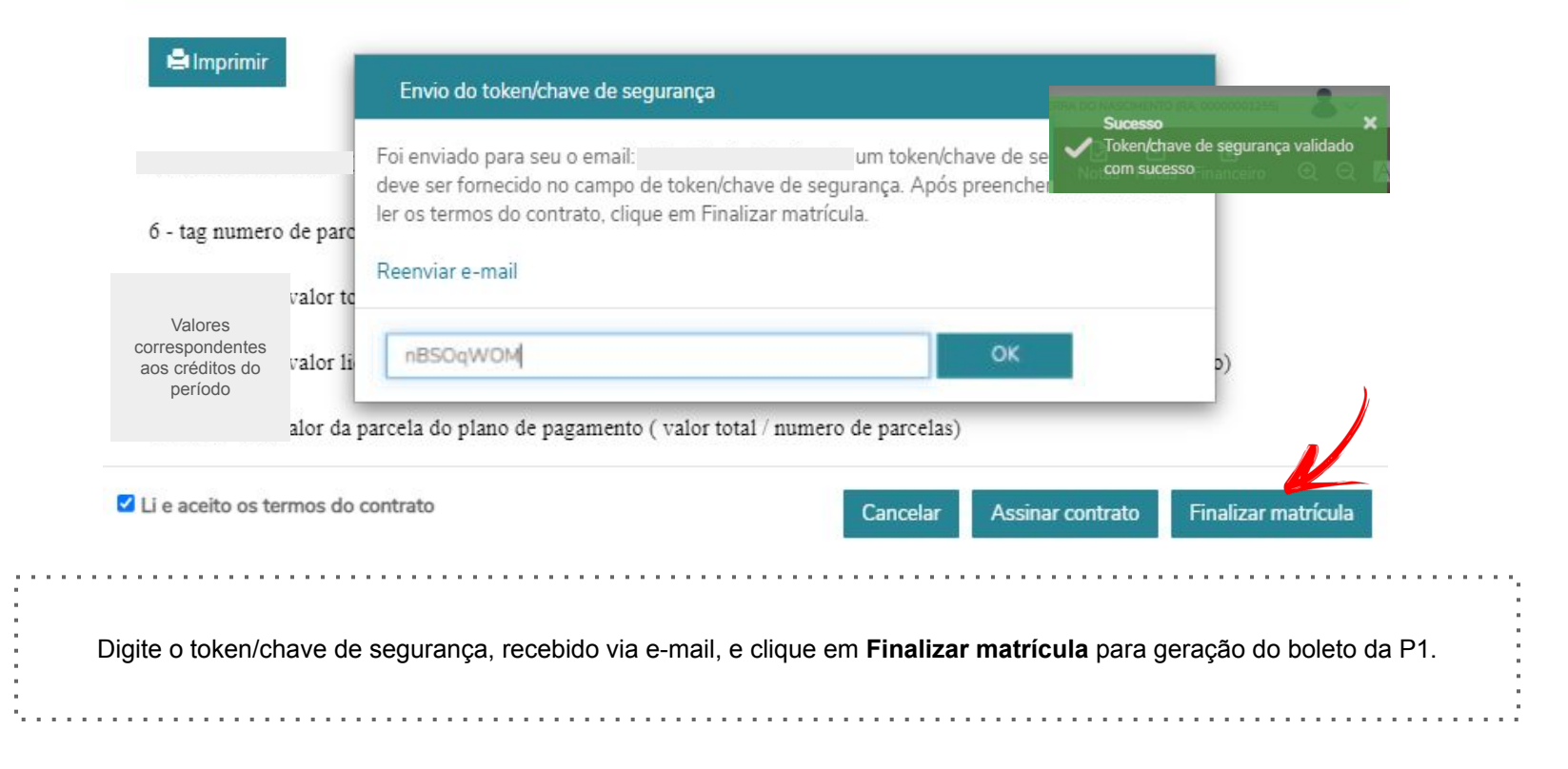

# FINALIZAÇÃO E GERAÇÃO DO BOLETO DA P1

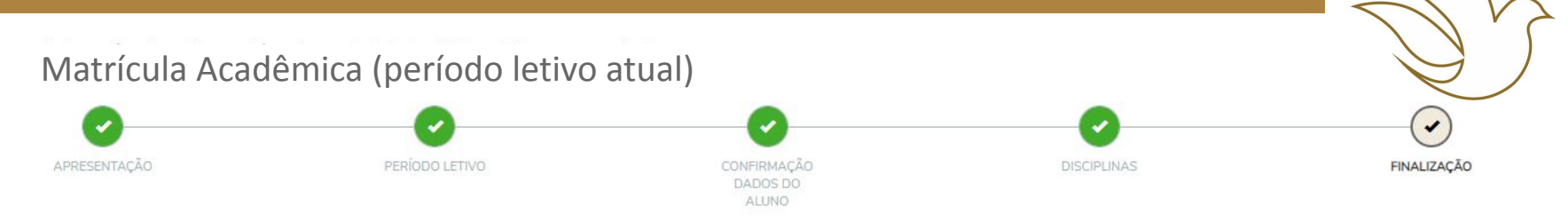

Solicitação de matrícula concluídal Aguardando confirmação de pagamento da P1 para efetivação de sua matrícula. Em caso de bolsista 100%, aguardar os procedimentos junto ao setor/departamento da Unicap responsável pela bolsa. Imprima seu comprovante de matrícula atráves do link abaixo:

L COMPROVANTE DE SOLICITAÇÃO DE MATRÍCULA - Imprima sua solicitação de matrícula CONTRATO DE PRESTAÇÃO DE SERVIÇOS ACADÊMICOS

#### Escolha a forma de pagamento

III Boleto

| 2.2   |                                                                                                    |
|-------|----------------------------------------------------------------------------------------------------|
|       | A efetivação da matrícula se dará após a confirmação de pagamento no sistema.                                        |
|       | Nesta etapa a situação do aluno muda automaticamente de "Apto para matrícula online" para "Aguardando pagamento P1". |
|       | Ao clicar no ícone <b>Boleto</b> , o mesmo é registrado automaticamente junto a instituição bancária.                |
|       |                                                                                                    |
|       | IMPORTANTE: após a emissão do boleto o sistema bloqueará automaticamente qualquer nova alteração na sua matrícula    |
| · • · |                                                                                                    |

# GERAÇÃO DO BOLETO - FINANCEIRO

| =              | Ŷ                       |                                                                                                    |             |                  |           |                                             |         |                  | $\mathbf{Y}$     |
|----------------|-------------------------|----------------------------------------------------------------------------------------------------|-------------|------------------|-----------|---------------------------------------------|---------|------------------|------------------|
| Q              | Mural                   | Financeiro:                                                                                                    | *           | Período letivo a | atual     |                                             |         |                  |                  |
| Ħ              | Calendário              | Boletos                                                                                                    |             | ·                |           |                                             |         |                  |                  |
| <del>م</del> + | Matrícula online        |                                                                                                    |             |                  |           |                                             |         |                  |                  |
| ବ              | Central do Aluno 🛛 🗸 🗸  | Filtrar por: Todos 🗸 🖸 Boletos em aberto de todos os períodos letivos                                                       |             |                  |           |                                             |         |                  |                  |
|                | Faltas                  | Pago 2 Pago parcialmente 2 Em aberto                                                                                        |             |                  |           |                                             |         |                  |                  |
|                | Notas                   | 6 Vencimento: (data vencimento) - Valor bruto: R\$ x.xxx,xx                                                                 |             |                  |           |                                             |         |                  |                  |
|                | Ocorrências             | Linha digitável: 34191.09008 17533.918896 00158.140004 7 88820000193080   Responsável: Período letivo: Período letivo atual |             |                  |           |                                             |         |                  |                  |
| ~              | Cti-                    | Situação                                                                                                    | Serviço     | Parcela          | Dt. Baixa | Valor bruto                                 | Baixado | Bolsa Até Vencim | Bolsa Após Venci |
| -              | Secretaria              | Em aberto                                                                                                    | MENSALIDADE | 1                |           | valor correspondente à<br>proposta aprovada | R\$0,00 | R\$0,00          | R\$0,00          |
|                | Requerimentos           | ▲ Ocultar detalhes                                                                                                    |             |                  |           |                                             |         |                  |                  |
|                |                         |                                                                                                    |             |                  |           |                                             |         |                  |                  |
| \$             | Financeiro              |                                                                                                    |             |                  |           |                                             |         |                  |                  |
| Ø              | Avaliação Institucional | Caso não tenha gerado o boleto na finalização da matrícula, pode acessá-lo                                                  |             |                  |           |                                             |         |                  |                  |
|                | Relatórios              | novamente através do menu Financeiro                                                                                        |             |                  |           |                                             |         |                  |                  |

- Disciplinas que ultrapassem a sua periodização, em princípio, somente serão autorizadas após atendidos os alunos da periodização correspondente a essas disciplinas.
- Matrícula, no mínimo, em 02 (duas) disciplinas, cientificado o aluno de possíveis dificuldades em função da periodização curricular e do prazo máximo para a conclusão do curso, exceto os cursos cuja programação é blocada.
- Obediência aos pré-requisitos, priorizando as disciplinas de períodos anteriores.
- Para disciplina fora de seu turno, a prioridade e critérios serão estabelecidos pelas Coordenações de Cursos, quando atendidos todos os alunos do turno de origem.

• Início das aulas – 07 de agosto de 2023

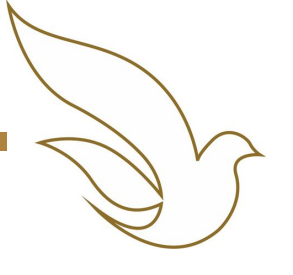

### TELEFONES DOS SETORES ENVOLVIDOS NA MATRÍCULA

| SETOR                                                            | TELEFONE                     |  |  |  |
|------------------------------------------------------------------|------------------------------|--|--|--|
| Diretoria de Gestão Escolar - DGE                                | (81) 2119-4127               |  |  |  |
| Setor de Admissão – Sead                                         | (81) 2119-4132 / 4408 / 4222 |  |  |  |
| Setor de Protocolo e Expedição de Documentos - Seped             | (81) 2119-4120 / 4410        |  |  |  |
| Setor de Arquivo - Seac (entrega de documentos pendentes)        | (81) 2119 4185               |  |  |  |
| Divisão de Ação Social – DAS                                     | (81) 2119-4158 / 4114 / 4416 |  |  |  |
| Prad – Pró-reitoria Administrativa                               | (81) 2119-4142               |  |  |  |
| Biblioteca Central                                               | (81) 2119-4122               |  |  |  |
| Setor de Tesouraria - SETES                                      | (81) 2119-4149 / 4162        |  |  |  |
| Escola de Gestão, Economia e Política (antigo CCS)               | (81) 2119-4173 / 4244        |  |  |  |
| Escola de Comunicação (antigo CCS)                               | (81) 2119-4173 / 4244        |  |  |  |
| Escola de Educação e Humanidades (antigo CTCH)                   | (81) 2119-4171 / 4176        |  |  |  |
| Escola de Saúde e Ciência da Vida (antigo CCBS)                  | (81) 2119-4172               |  |  |  |
| Escola Unicap-Icam-Tech (antigo CCT)                             | (81) 2119-4175 / 4124        |  |  |  |
| Escola de Ciências Jurídicas (antigo CCJ)                        | (81) 2119-41 77 / 4391       |  |  |  |
| Divisão de Suporte (dúvidas para acesso ao portal e tecnologias) | (81) 2119-4233               |  |  |  |